NATIONAL INSTITUTE OF TECHNOLOGY KARNATAKA, SURATHKAL ರಾಷ್ಟ್ರೀಯ ತಂತ್ರಜ್ಞಾನ ಸಂಸ್ಥೆ ಕರ್ನಾಟಕ,ಸುರತ್ಕಲ್ राष्ट्रीय प्रोगोगिकी संस्थान कर्नाटक, सुरत्कत P.O. SRINIVASNAGAR, MANGALORE-575 025

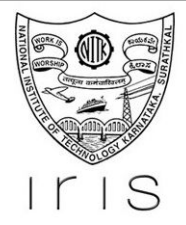

# IRIS PHD APPLICATION MODULE User Manual

**PREPARED FOR** 

NITK Surathkal

**PREPARED BY** 

Karthik Menon

## Team IRIS PhD Applications User Manual

28/10/2019

#### Overview

This document details the process for applying as PhD/ M Tech (Research) student to NITK. In case of any queries or further clarifications, you can contact:

• PhD candidates - phdadmn@nitk.edu.in

### Step 1: Register for an account

This account will be used for filling out your application, fee payment and further communication.

- You need to provide your email, full name, mobile, programme and category and indicate whether you are a PwD candidate.
- An email with your login credentials will be sent to the email provided by you.

| 1115                                    |                                                                                                    | Ø Search for | and a start        |         |
|-----------------------------------------|----------------------------------------------------------------------------------------------------|--------------|--------------------|---------|
| NITK Admissions                         | is Portal   IRIS                                                                                                    |              |                    |         |
| Close Menu                              |                                                                                                    |              |                    |         |
|                                         |                                                                                                    |              |                    |         |
| n                                       | Log In                                                                                                    |              |                    |         |
| e An Account<br>ot Password?            | E-mail                                                                                                    |              |                    |         |
|                                         | Email                                                                                                    |              |                    |         |
| LE DESIGNERS                            | Password                                                                                                    |              |                    |         |
|                                         | Login<br>Create An Account<br>Forgot Password?                                                                                                    |              |                    |         |
|                                         |                                                                                                    |              |                    |         |
| Server: # DEV                           |                                                                                                    | IRIS         | S @ NITK Surathkal |         |
|                                         |                                                                                                    |              |                    |         |
|                                         |                                                                                                    |              |                    | rvice 🐼 |
| NITK Surathkal Abou                     | put IRIS                                                                                                    |              | Territis of Se     |         |
| NITK Surathkal Abou                     | RIS .                                                                                                    |              | Terms of Se        |         |
| NITK Surathkal Abou                     |                                                                                                    | 0            | Search for         |         |
| 2)                                      |                                                                                                    | ٩            | ) Search for       | 6       |
| NITK Surathkal Abou                     |                                                                                                    | ß            | ) Search for       |         |
| NTK Suratthial About                    |                                                                                                    | ą            | ) Search for       | Ø       |
| NTK Surathisal About 2) Home Goode Menu | Register                                                                                                    | β            | ) Search for       | 100 A   |
| NTK Surathisal Abou                     | Register Name                                                                                                    | ß            | ) Search for       | 5       |
| NTK Surathiad Abou                      | Register Name Full Name (as it appears on your degree)                                                                                                    | ß            | ) Search for       | ţ.      |
| NTK Surathiad Abou                      | Register Name Full Name (as it appears on your degree) Email                                                                                                    | ٩            | ) Search for       |         |
| NTK Surathiad Abou                      | Register Name Full Name (as it appears on your degree) Email Email (A confirmation email will be sent to the following address)                                                                                                    | ß            | ) Search for       |         |
| NTK Surathiad Abou                      | Register          Name         Full Name (as it appears on your degree)         Email         Email         Email         Mobile                                                                                                    | ß            | ) Search for       |         |
| NTK Surathiad Abou                      | Register          Name         Full Name (as it appears on your degree)         Email         Email         Email         Mobile         Mobile                                                                                                    | \$           | Search for         |         |
| NTK Surathiad Abou                      | Register          Name         Full Name (as it appears on your degree)         Email         Email         Email         Email         Mobile         Mobile         Programme Type         Br D                                                                                                    | 8            | Search for         |         |
| NTK Surathiad About                     | Register         Name         Full Name (as it appears on your degree)         Email         Email         Email         Email         Email         Mobile         Programme Type         PhD >         Caterony                                                                                                    | 8            | Search for         |         |
| NTK Surathiad About                     | Register         Name         Full Name (as it appears on your degree)         Email         Email (A confirmation email will be sent to the following address)         Mobile         Programme Type         PhD ~         Category         General                                                                                                    | 8            | ) Search for       |         |
| NTK Surathiad Abou                      | Register         Name         Full Name (as it appears on your degree)         Email         Email         Email         Email         Email         Programme Type         PhD >         Category         General         Person With Disability                                                                                                    | 2            | ) Search for       |         |
| NTK Surathiad Abou                      | Register          Name         Full Name (as it appears on your degree)         Email         Email         Email         Email         Programme Type         Programme Type <td>3</td> <td>) Search for</td> <td></td> | 3            | ) Search for       |         |
| NTK Surathiad Abou                      | Register          Name         Full Name (as it appears on your degree)         Email         Email         Email         Email         Email         Email         Programme Type         PitD >         Category         General         Verse         Notifie         Programme Type         PitD >         Category         General         Verse         Not bile         Person With Disability         Verse         Not to use are to having read the Application Brochure.                                                                                                    | 3            | ) Search for       |         |
| NTK Surathiad Abou                      | Register          Name         Full Name (as it appears on your degree)         Email         Email (A confirmation email will be sent to the following address)         Mobile         Programme Type         PhD ~         Category         Category         Category         Category         Category         Category         Descent With Disability         Yes         By creating an account, you agree to having read the Application Brochure.                                                                                                    | 9            | ) Search for       |         |
| NTK Surathiad Abou                      | Register          Name         Full Name (as it appears on your degree)         Email         Email (A confirmation email will be sent to the following address)         Mobile         Programme Type         PhD >         Category         General         Programme Type         PhD >         Category         General         Programme Type         PhD >         Category         General         Person With Disability         >>         >>         By creating an account, you agree to having read the Application Brochure.                                                                                                    | 9            | ) Search for       |         |
| NTK Surathiad Abou                      | Register          Name         Full Name (as it appears on your degree)         Email         Email (a confirmation email will be sent to the following address)         Mobile         Programme Type         Pip ©         Category         Category         Category         © res         By creating an account, you agree to having read the Application Brochure.         Image: Type Type Type Type Type Type Type Type                                                                                                    | 9            | ) Search for       |         |

#### Step 2: Log In

Using the login credentials on your confirmation email, you can log in to your application. You will be redirected to dashboard. Dashboard contains:

- A brief summary of steps of application.
- Links to different stages of application.
- Links to change password and review your profile.

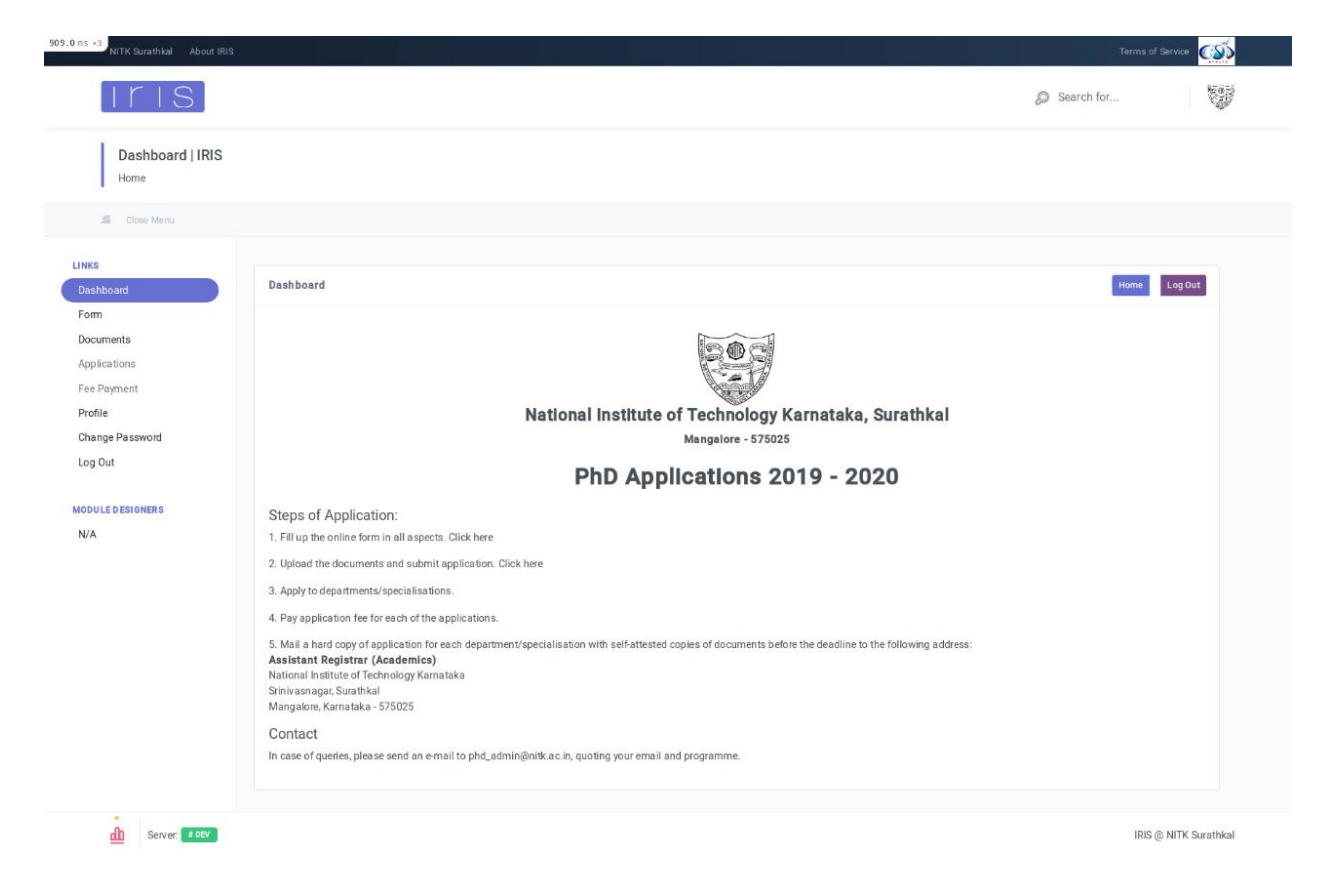

#### Step 3: Complete application form

The application form has following sections, containing information needed to generate your application:

- General Information
- Entrance Exam

- Work Experience and details of any past job experiences.
- Academic Information
- Additional Information

Note: You will have to save Job Details and Academic Information by clicking on 'Save Job Details'/'Save Degree Details'. Clicking on 'Next' for these pages will not save changes!

By the end, you can preview your application and make any necessary changes.

| ITIS                                |                                                                                                    |                 |                 |                        | Ø Search for           | and a second |
|-------------------------------------|----------------------------------------------------------------------------------------------------|-----------------|-----------------|------------------------|------------------------|--------------|
| Application Details                 | IRIS                                                                                                    |                 |                 |                        |                        |              |
| 🗐 Close Menu                        |                                                                                                    |                 |                 |                        |                        |              |
| s<br>hboard                         | Application Details                                                                                                    |                 |                 |                        | Home                   | og Out       |
| m<br>uments<br>lications<br>Payment | Rules 1. Field names in <i>Italics</i> are optional. 2. Complete all sections of the form.                                                                                                    |                 |                 |                        |                        |              |
| ile<br>nge Password                 | i General Information                                                                                                    | 🖉 Entrance Exam | Hork Experience | â Academic Information | Additional Information | 1            |
| JLE DESIGNERS                       | Name Applicant 1 Email applicant_1@email.com Date Of Birth mm / dd / yyyy Aadhar Number/Enrollment Number Sponsored Candidate Student Type Scholarship Please specify if selected 'Others' Above Nationality Please select |                 | See and her     |                        |                        |              |

|                                     |                                                                                                    |                            | 000    |
|-------------------------------------|----------------------------------------------------------------------------------------------------|----------------------------|--------|
| Iris)                               |                                                                                                    | Search for                 |        |
| Application Details                 | IRIS                                                                                                    |                            |        |
| I Close Menu                        |                                                                                                    |                            |        |
| s<br>hboard                         | Application Details                                                                                        | Home                       | ıg Out |
| n<br>uments<br>lications<br>Payment | Rules         1. Field names in <i>italics</i> are optional.         2. Complete all sections of the form. |                            |        |
| ile<br>nge Password<br>Out          | i General Information Entrance Exam Work Experience Academic Information                                   | on QAdditional Information | -      |
| LE DESIGNERS                        | Name of Entrance Exam if selected 'Others' above                                                           |                            |        |
|                                     | Year of Qualifying Entrance Exam                                                                           |                            |        |
|                                     | Score                                                                                                    |                            |        |
|                                     | Percentile                                                                                                 | Ŷ                          |        |
|                                     | Enfrance Exam Registration Number                                                                          |                            |        |
|                                     | Entrance Exam AIR                                                                                          |                            |        |
|                                     | Previous Save and Next                                                                                     | 8                          |        |
|                                     |                                                                                                    |                            |        |

| ITIS.               |                                                                                                    |                     |                                    | Ø Search for                 |
|---------------------|----------------------------------------------------------------------------------------------------|---------------------|------------------------------------|------------------------------|
|                     |                                                                                                    |                     |                                    |                              |
| Application Details | s   IRIS                                                                                                    |                     |                                    |                              |
| E Close Menu        |                                                                                                    |                     |                                    |                              |
|                     |                                                                                                    |                     |                                    |                              |
| oard                | Application Details                                                                                                    |                     |                                    | Home Log Out                 |
| nents               | Rules                                                                                                    |                     |                                    |                              |
| ations              | 1. Field names in <i>italics</i> are optional.                                                                                                    |                     |                                    |                              |
| syment              | 2. Complete all sections of the form.                                                                                                    |                     |                                    |                              |
| n Da serviced       | i General Information                                                                                                    | Entrance Exam       | Work Experience 🟦 Academic Informa | tion QAdditional Information |
| ut                  |                                                                                                    |                     | Work Experience                    |                              |
|                     | Work Experience (in Years)                                                                                                    |                     |                                    |                              |
| E D ESIGNERS        |                                                                                                    |                     |                                    | 8                            |
|                     |                                                                                                    |                     | Previous Save and Next             |                              |
|                     | If you have ever worked,                                                                                                    | , Enter job related | details                            |                              |
|                     |                                                                                                    |                     | Enter Job Details                  |                              |
|                     |                                                                                                    |                     | Job Details                        |                              |
|                     | Organisation                                                                                                    |                     | SOB Details                        |                              |
|                     |                                                                                                    |                     |                                    |                              |
|                     | Designation                                                                                                    |                     |                                    |                              |
|                     |                                                                                                    |                     |                                    |                              |
|                     |                                                                                                    |                     |                                    |                              |
|                     | Salary                                                                                                    |                     |                                    |                              |
|                     | Salary                                                                                                    |                     |                                    |                              |
|                     | Salary<br>Nature of Work                                                                                                    |                     |                                    |                              |
|                     | Salary<br>Nature of Work                                                                                                    |                     |                                    |                              |
|                     | Salary<br>Nature of Work<br>Start Date                                                                                                    |                     |                                    |                              |
|                     | Salary<br>Nature of Work<br>Start Date<br>2019 v October v 27 v                                                                                                    |                     |                                    |                              |
|                     | Salary<br>Nature of Work<br>Start Date<br>2019 $\checkmark$ October $\checkmark$ 27 $\checkmark$<br>End Date<br>2019 $\checkmark$ October $\checkmark$ 27 $\checkmark$          |                     |                                    |                              |
|                     | Salary Nature of Work Start Date 2019 V October V 27 V End Date 2019 V October V 27 V Reference Name                                                                            |                     |                                    |                              |
|                     | Salary<br>Nature of Work<br>Start Date<br>2019 v October v 27 v<br>End Date<br>2019 v October v 27 v<br>Reference Name                                                          |                     |                                    |                              |
|                     | Salary Nature of Work Start Date 2019 V October V 27 V End Date 2019 October V 27 V Reference Name Reference Mame Reference Email                                               |                     |                                    |                              |
|                     | Salary Nature of Work Start Date 2019  October  27 End Date 2019  October  27 Reference Name Reference Email                                                                    |                     |                                    |                              |
|                     | Salary Nature of Work Start Date 2019  October  27  End Date 2019  October  27  Reference Name Reference Email Reference Email Reference Email                                  |                     |                                    |                              |
|                     | Salary Nature of Work Start Date 2019 ◇ October ◇ 27 ◇ End Date 2019 ◇ October ◇ 27 ◇ Reference Name Reference Email Reference Email                                            |                     |                                    |                              |
|                     | Salary Nature of Work Start Date 2019 × October × 27 × End Date 2019 × October × 27 × Reference Name Reference Email Reference Email Reference Contact Number Reference Address |                     |                                    |                              |
|                     | Salary Nature of Work Start Date 2019 v October v 27 v End Date 2019 v October v 27 v Reference Name Reference Email Reference Email Reference Contact Number Reference Address |                     |                                    |                              |
|                     | Salary Nature of Work Start Date 2019 V October V 27 V End Date 2019 V October V 27 V Reference Name Reference Rami Reference Email Reference Contact Number Reference Address  |                     |                                    |                              |
|                     | Salary Nature of Work Start Date 2019 v October v 27 v End Date 2019 v October v 27 v Reference Name Reference Name Reference Contact Number Reference Address                  |                     | Tave Job Details Add another Job   |                              |

| Application Deta | ils   IRIS                                                                                                    |         |
|------------------|----------------------------------------------------------------------------------------------------|---------|
| Home             |                                                                                                    |         |
| SE Close Menu    |                                                                                                    |         |
| s                |                                                                                                    |         |
| shboard          | Application Details                                                                                                    | 001     |
| cuments          | Rules                                                                                                    |         |
| plications       | 1. Field names in <i>states</i> are optional.                                                                                                    |         |
| e Payment.       | 2. Complete all section s or the roll in.                                                                                                    |         |
| ange Password    | i General Information 🖉 Entrance Exam 🛱 Work Experience 🏦 Academic Information Q Additional Information                                                                                                    |         |
| Iris             | Ø Search for                                                                                                    | and and |
| ULE DESIGNERS    | Post Graduate Degree Details                                                                                                    |         |
|                  | Degree                                                                                                    |         |
|                  |                                                                                                    |         |
|                  | Institute                                                                                                    |         |
|                  | Resultification                                                                                                    |         |
|                  | specialization                                                                                                    |         |
|                  | University                                                                                                    |         |
|                  | amay                                                                                                    |         |
|                  | Start Date                                                                                                    |         |
|                  | 2019 - October - 27 -                                                                                                    |         |
|                  | End Date                                                                                                    |         |
|                  | 2019 - October - 27 -                                                                                                    |         |
|                  | Marke or GGPA                                                                                                    |         |
|                  | Marks                                                                                                    |         |
|                  | Aggregia le Percentage/CGPA                                                                                                    |         |
|                  |                                                                                                    |         |
|                  |                                                                                                    |         |
|                  | Semester/Year Wise Marks                                                                                                    |         |
|                  | Semester/Year Wise Marks  Marks Obtained/SGPA Obtained Max Marks/Max SGPA Percentage/10-scaled SGPA Class/Division                                                                                                    |         |
|                  | Semester/Year Wise Marks  Marks Obtained/SGPA Obtained Max Marks/Max SGPA Percentage/10-scaled SGPA Class/Division  Colouists Percent/10-scaled SGPA Add Another Semester/Year                                                                                                    |         |
|                  | Semester/Year Wise Marks Marks Obtained/SGPA Obtained Max Marks/Max SGPA Percentage/10-soaled SGPA Class/Division Claculate Percent/10-soaled SBPA Add Another Degree Max Marks/Max Add Another Degree Max                                                                                                    |         |
|                  | Semester/Year Wise Marks Marks Obtained/56PA Obtained Max Marks/Max 96PA Percentage/10-scaled 56PA Class/Division Calculate Percent/10-scaled 58PA Add Another Semester/Year Bane Degree Details Under Graduate Degree Details                                                                                                    |         |
|                  | Semester/Year Wise Marks          Marks Obtained/SGPA Obtained       Max Marks/Max SGPA       Percentage/10-scaled SGPA       Class/Division         Save Overse Dirtalls       Add Another Dirginel       Removel         Under Graduate Degree Details                                                                                                    |         |
|                  | Semester/Year Wise Marks          Marks Obtained/SOPA Obtained       Max Marks/Max SOPA       Percentage/10-scaled SOPA       Class/Division         Opticulate Percent/Possible       Same Segree Defails       Add Another Semester/Year         Same Segree Defails       Add Another Degree       Bemore                                                                                                    |         |
|                  | Semester/Year Wise Marks          Marks Obtained/SOPA Obtained       Max Marks/Max SOPA       Percentage/10-soaled SOPA       Class/Division         Occusions Percent/O-soaled SOPA       Add Another Semester/Year         Same Segree Datails       Add Another Degree         Under Graduate Degree Details       Esemester         Imathinste       Imathinste                                                                                                    |         |
|                  | Semester/Year Wise Marks          Marks Obtained/SOPA Obtained       Max Marks/Max SOPA       Percentage/10-soaled SOPA       Class/Division         Occusion Percent/10-soaled SOPA       Add Another Semester/Year         Same Sugree Datails       Add Another Degree         Under Graduate Degree Details         Imagina         Imagina                                                                                                    |         |
|                  | Semester/Year Wise Marks   Marks Obtained/SGPA Obtained Max Marks/Max SQPA Percentage/10-soaled SQPA Class/Division     Class/Division     Class/Division <td></td>                                                                                                    |         |
|                  | Semester/Year Wise Marks   Marks Obtained/SGPA Obtained Max Marks/Max SGPA Percentage/10-socied SGPA Class/Division     Class/Division     Class/Division <td></td>                                                                                                    |         |
|                  | Semester/Year Wise Marks   Marks Obtained/SGPA Obtained Max Marks/Max SGPA Percentage/T0-socied SGPA Case/Obrision   Case/Decision Case/Obrision Case/Obrision Add Avorther Semoster/Year   Save Obgrace Decision Add Avorther Degree Decision Remore   Under Graduate Degree Details Branch Extrementy                                                                                                    |         |
|                  | Semester/Year Wise Marks   Marks Obtained/SGPA Obtained Marks Marks/Max SGPA Percentage/T0-socied SGPA Case/Obrision   Case/Semester/Year Case/Obrision Case/Obrision Add Avorther Semester/Year   Save Obgrass Datains Add Avorther Geneseter/Year Case/Obrision Add Avorther Geneseter/Year   Save Obgrass Datains Add Avorther Geneseter/Year Case/Obrision Add Avorther Geneseter/Year   Save Obgrass Datains Add Avorther Geneseter/Year Case/Obrision Add Avorther Geneseter/Year   Save Obgrass Datains Add Avorther Geneseter/Year Case/Obrision Add Avorther Geneseter/Year   Save Obgrass Datains Add Avorther Geneseter/Year Case/Obrision Add Avorther Geneseter/Year   Save Obgrass Datains Add Avorther Geneseter/Year Case/Object Case/Object   Save Obgrass Save Object Case/Object Case/Object   Barene Case/Object Case/Object Case/Object   Branch Case/Object Case/Object Case/Object   Case/Object Case/Object Case/Object Case/Object   Branch Case/Object Case/Object Case/Object   Case/Object Case/Object Case/Object Case/Object   Branch Case/Object Case/Object Case/Object   Case/Object Case/Object Case/Object Case/Object   Case/Object Case/Object Case/Object Case/Object   Case/Object Case/Object Case/Object Case/Object   Case/Object                                                                                                    |         |
|                  | Semester/Year Wise Marks                                                                                                    |         |
|                  | Semester/Year Wise Marks                                                                                                    |         |
|                  | Semester/Year Wise Marks                                                                                                    |         |
|                  | Semester/Year Wise Marks   Marks Obtained/SOPA Obtained Mark Marks XOM Perentage/10-aceled SOM Case/Delaion     Consume Contract Case/Delaion   Under Graduate Degree Details   Begina   Institute   Stanch   Setting of the contract of the contract of the |         |
|                  | Semester/Year Wise Marks     Marks Obtained/SOPA Obtaind     Marks obtained/SOPA Obtaind     Marks obtained/SOPA Obtaind     Marks obtained/SOPA Obtaind     Marks obtained/SOPA Obtaind     Marks obtained/SOPA Obtaind     Marks of CGPA     Marks of CGPA     Other     Marks of CGPA     Of Parks     Marks of CGPA     Marks of CGPA                                                                                                    |         |
|                  | Semester/Year Wise Marks     Marks Obtained/SOPA Obtaind     Marks Obtained/SOPA Obtaind     Marks Obtained/SOPA Obtaind     Marks Obtained/SOPA Obtaind     Marks Obtained/SOPA Obtaind     Marks Obtained/SOPA Obtaind     Marks Obtained/SOPA Obtaind     Marks or CGPA     Organization     Marks or CGPA     Organization     Organization     Agregento Percentage/COPA                                                                                                    |         |
|                  | Marke Obtained / SORA Obtained Marke Marke XORA Percentage / Decelded SORA Cales/Harina     Marke Xora Xora Xora Xora Xora Xora Xora Xora                                                                                                    |         |
|                  | Semester/Year Wise Marks     Marke Obtained     Marke Obtained     M                                                                                                    |         |
|                  | Senester/Year Wise Marks     Marks Obtained     Marks Obtained     M                                                                                                    |         |
|                  | Senset/Year Wise Marks     Marks Obtained     Marks Obtained     Mar                                                                                                    |         |
|                  | Semester/Year Wisse Mark     Marks Obtained 750RA Obtained     Marks No Marka/Mark Mark     Marks Obtained 750RA Obtained     Marks Obtained 750RA Obtained <td></td>                                                                                                    |         |

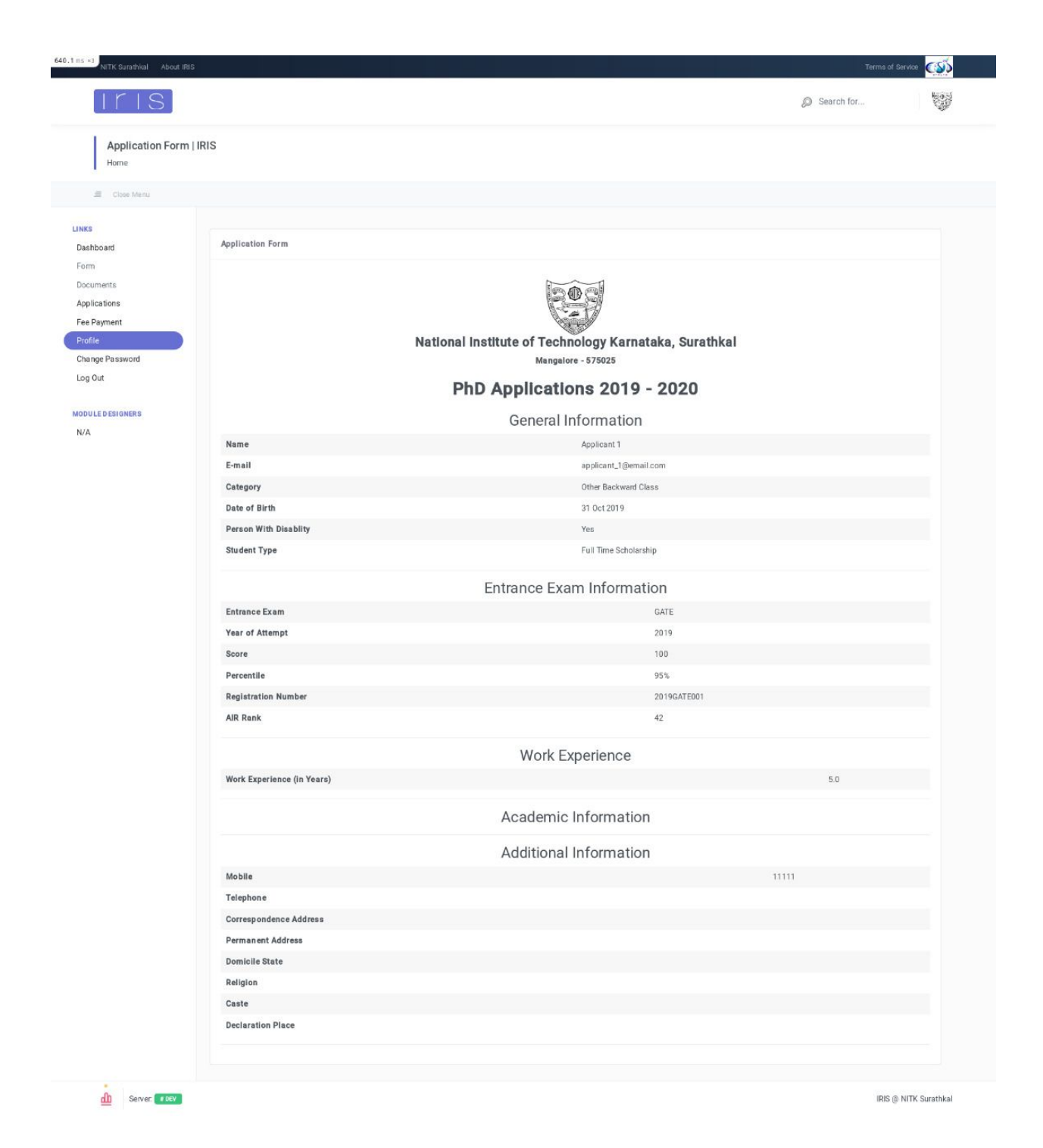

#### Step 4: Upload documents

You need to upload relevant documents such as (but not limited to):

- Passport photo
- Marks Card for Qualifying Exam, Xth/S.S.L.C. Marks card for DOB
- Entrance Exam Scorecard
- Caste Certificate Issued by Competent Authority (for candidates belonging to non-open category)
- PwD Certificate (for PwD candidates)

#### Please refer to the Information Brochure for the complete list of documents.

| Iris                                                                     |                                                                                                   |                                                                                        | Search for  | and the |
|--------------------------------------------------------------------------|---------------------------------------------------------------------------------------------------|----------------------------------------------------------------------------------------|-------------|---------|
| Documents   IRIS                                                         |                                                                                                   |                                                                                        |             |         |
| Close Menu                                                               |                                                                                                   |                                                                                        |             |         |
| s<br>shboard                                                             | Documents                                                                                         |                                                                                        | Home Log Ot | at      |
| m<br>suments<br>blocations<br>:Payment<br>file<br>unge Password<br>i Out | National Institut<br>PhD Ap                                                                       | te of Technology Karnataka, Surathkal<br>Mangalore - 575025<br>Oplications 2019 - 2020 |             |         |
| ULE DESIGNERS                                                            | Rules 1. All files uploaded should be less than 3 MB. 2. Valid file types are POF, PNG, JPG, GIF. |                                                                                        | _           |         |
|                                                                          | Name                                                                                              |                                                                                        | Upload      |         |
|                                                                          | Passport Size Photo                                                                               | Browse. No file selected.                                                              |             |         |
|                                                                          | X Marks Card/S.S.L.C. Marks Card (For Date of Birth)                                              | Browse No file selected.                                                               |             |         |
|                                                                          | All Marks Card                                                                                    | Browse No file selected.                                                               |             |         |
|                                                                          | ID Proof                                                                                          | Browse_ No file selected.                                                              |             |         |
|                                                                          | Net/Gate/Other Scolecard                                                                          | browseNo life selected.                                                                |             |         |
|                                                                          |                                                                                                   | browse No file selected.                                                               |             |         |
|                                                                          | Marks Card of Postgraduate Degree (All Years/Semesters)                                           | BrowseNo file selected.                                                                |             |         |
|                                                                          | Undergraduate Degree                                                                              | BrowseNo life selected.                                                                |             |         |
|                                                                          | Marks Card of Undergraduate Degree (All Years/Semesters)                                          | Browse No file selected.                                                               |             |         |
|                                                                          | Caste Certificate issued By Competent Authonity                                                   | Browse No file selected.                                                               |             |         |
|                                                                          | Pwb centrose                                                                                      | Browse No file selected.<br>Go back to form Submit Application                         |             |         |
|                                                                          |                                                                                                   |                                                                                        |             |         |

#### Step 5: Submit your application

If you are satisfied with your form and have uploaded all documents, you can submit your application.

Note: You cannot make any changes to the form or documents once the application has been submitted. Please ensure correct details have been filled.

### Step 6: Apply to departments/specialisations

Once the application has been submitted, you can begin to apply to departments/specialisations.

- You can apply to one or more departments/specialisations.
- You have to apply for each of departments/specialisations separately.
- You can view the status of your application ('Application not submitted', 'Payment pending' and 'Payment complete') through the dashboard.

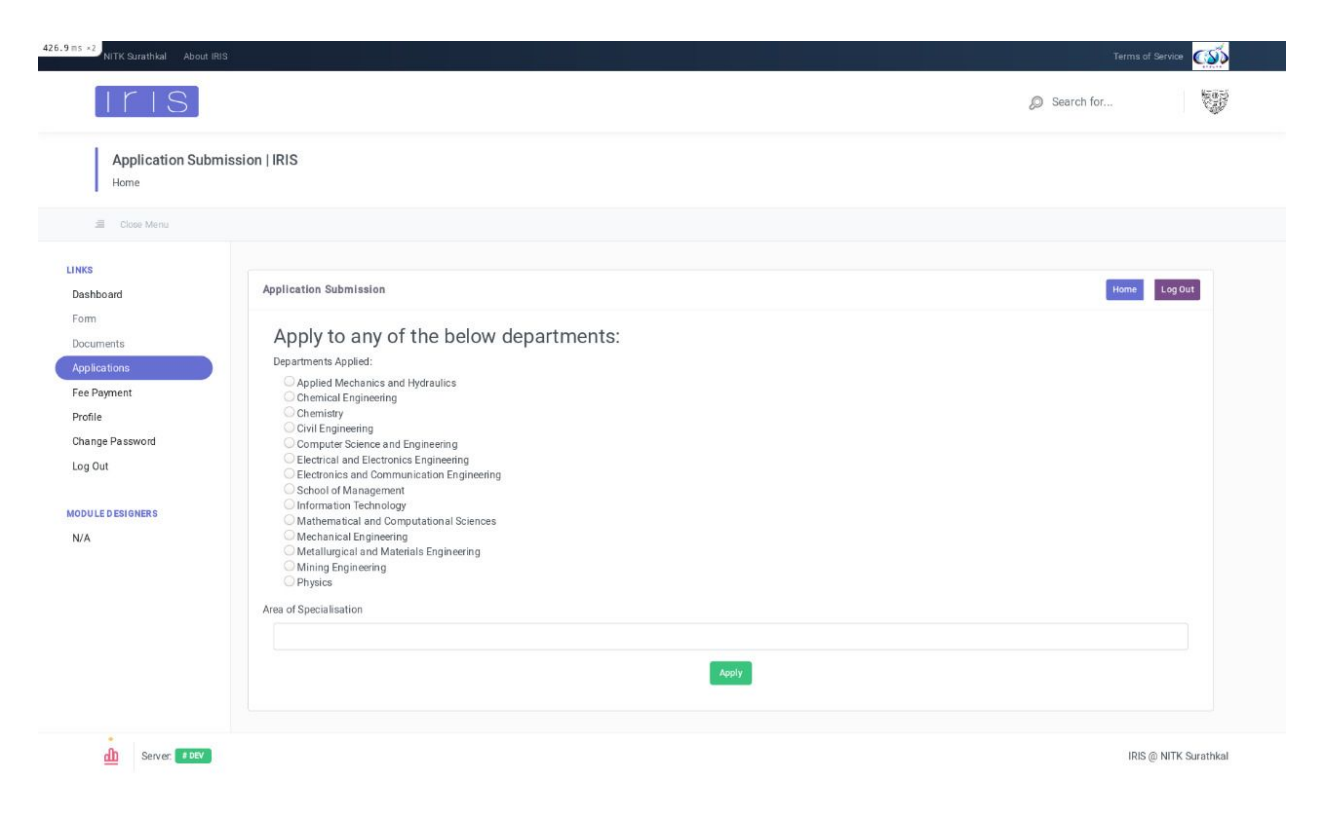

#### Step 7: Pay application fees

- You have to pay an application fee for each of the departments/specialisations applied.
- Please contact us if you find any discrepancy in the fee amount.
- You will be redirected to our payment gateway.

| 487.4 ms ×2                                                                               |                  |                                                                                                    |                                  | Ø Search for  | 100     |  |  |
|-------------------------------------------------------------------------------------------|------------------|----------------------------------------------------------------------------------------------------|----------------------------------|---------------|---------|--|--|
| LINKS<br>Dashboard                                                                        | Fee Payment      |                                                                                                    |                                  |               | Log Out |  |  |
| Form<br>Decuments<br>Applications<br>Fee Payment<br>Profile<br>Change Password<br>Log Out |                  | National Institute of Technology Karnataka, Surathkal<br>Mangalore - 575025<br>PhD Admission 2019 - 2020 |                                  |               |         |  |  |
| MODULE DESIGNERS                                                                          | Reference Number | Department/Specialisation                                                                                | Applica                          | tion Fee Link |         |  |  |
|                                                                                           | PH2019AM0001     | Applied Mechanics and Hydraulics                                                                         | Rs. 500                          | Pay           |         |  |  |
|                                                                                           | PH2019C00001     | Computer Science and Engineering                                                                         | Rs. 500                          | Pay           |         |  |  |
|                                                                                           | PH2019IT0001     | Information Technology                                                                                   | Rs. 500                          | Pay           |         |  |  |
|                                                                                           | PH2019MN0001     | Mining Engineering                                                                                       | Rs. 500                          | Pay           |         |  |  |
|                                                                                           | PH2019CY0001     | Chemistry                                                                                                | Rs. 500                          | Pay           |         |  |  |
|                                                                                           |                  | Previou<br>Tra                                                                                           | IS Transactions<br>Isaction Fees |               |         |  |  |
|                                                                                           | Reference Number | Transaction No                                                                                           | Transaction Status               | Approved?     |         |  |  |

| 1056.6 ms ×4<br>NITK Surathkal About IRIS                  |                                                                                                    | Terms of S | iervice 💰      |
|------------------------------------------------------------|----------------------------------------------------------------------------------------------------|------------|----------------|
| Iris                                                       |                                                                                                    | Search for | tið            |
| IRIS<br>Home                                               |                                                                                                    |            |                |
| I Close Menu                                               |                                                                                                    |            |                |
| FINANCE MODULE MENU<br>MODULE DESIGNERS<br>Akahay Revankar | NTK Payment Gateway           Transaction Category           PHD/MSc Application           IRIS Transaction Number           TXRISB001766411           Please note the IRIS Transaction Number (and the email address and mobile number) for future reference.           Transaction Arount           160.31 INR |            |                |
|                                                            | Bill Desk V/SA Record                                                                                                    |            |                |
| Server: # DEV                                              |                                                                                                    | IRIS @     | NITK Surathkal |

### Step 8: Download application form

Once the payment has been approved by our payment gateway, you can download an PDF summarising your application. There are additional instructions provided on the application form.

Note: You are required to send a hardcopy of the application form along self-attested documents to Assistant Registrar (Academics). The application process is incomplete otherwise and you will not be eligible for further consideration.

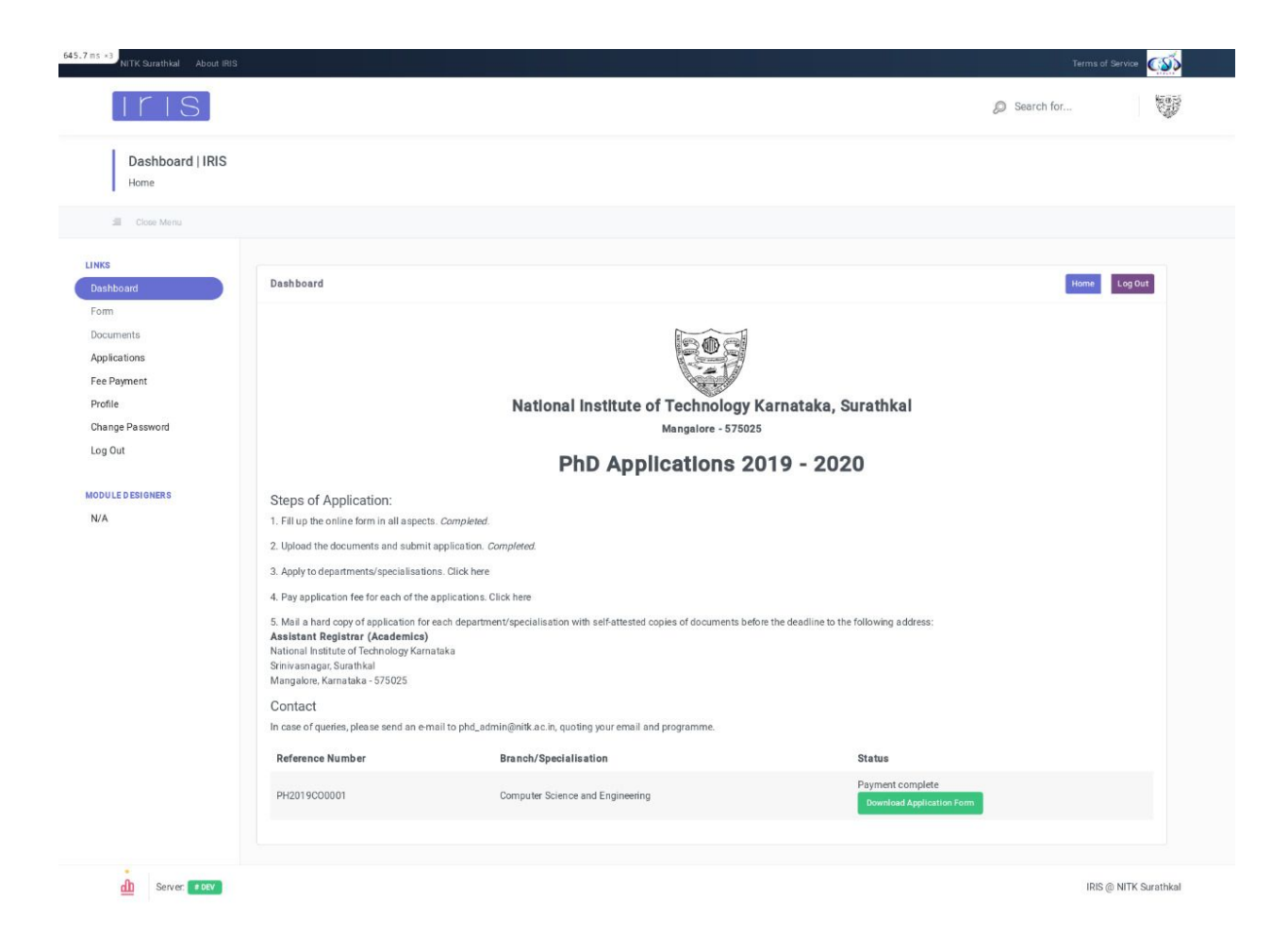